# ขั้นตอนการแจ้งความจำนงการสมัครเข้าศึกษาต่อผ่านระบบออนไลน์ ชั้นมัธยมศึกษาปีที่ 1 และ ชั้นมัธยมศึกษาปีที่ 4 หลักสูตรห้องเรียนทั่วไป หลักสูตรห้องเรียนพิเศษ (รอบ2)

1. เข้าเว็บไซต์โรงเรียน www.rvb.ac.th จะปรากฎหน้าต่างสมัครเข้าเรียน ให้คลิกเมนูสมัครเข้าเรียน ห้องเรียนทั่วไป และห้องเรียนพิเศษ (รอบ 2 ) ม.1 และ ม.4

|                                                                                          | โรงเรี<br>Rajav                                                                  | ียนราชวินิตเ<br>initbangkhen | มางเขน<br>School    |                    |                     |                                                               |  |  |  |  |
|------------------------------------------------------------------------------------------|----------------------------------------------------------------------------------|------------------------------|---------------------|--------------------|---------------------|---------------------------------------------------------------|--|--|--|--|
| ขั้นตอนการสมัครเรียน<br><sup>ห้องเรียนทั่วไป และห้องเรียนพิเศษ (รอบส)</sup><br>มา และ มา |                                                                                  |                              |                     |                    |                     |                                                               |  |  |  |  |
|                                                                                          | -เรียนดี มีความสุข-<br><b>โรงเรียนราชวินิตบางเขน</b><br>Rajavinitbangkhen School |                              |                     |                    |                     |                                                               |  |  |  |  |
|                                                                                          | กำหนดกา                                                                          | เรรับสมัครเ                  | นักเรียนชั้น        | าม.1 และ เ         | ม.4 ปีการศิ         | ึกษา 2568                                                     |  |  |  |  |
|                                                                                          | ປຣະເກກ                                                                           | ม.1 ห้องเรียนพิเศษ           | ม.1 ห้องเรียนทั่วไป | ม.4 ห้องเรียนพิเศษ | ม.4 ห้องเรียนทั่วไป | ม.4 ความสามารถพิเศษ                                           |  |  |  |  |
|                                                                                          | รับสมัคร                                                                         | 15 – 19 ก.พ. 68              | 20 - 24 มี.ค. 68    | 15 – 19 ก.พ. 68    | 20 - 24 มี.ค. 68    | 20 - 21 มี.ค. 68                                              |  |  |  |  |
|                                                                                          | สอบคัดเลือก                                                                      | 15 มี.ค. 68                  | 29 มี.ค. 68         | 16 มี.ค. 68        | 30 มี.ค. 68         | 26 มี.ค. 68 สอบความสามารถพิเศษ<br>30 มี.ค. 68 สอบจัดชั้นเรียน |  |  |  |  |
|                                                                                          | ประกาศผล/รายงานตัว                                                               | 18 มี.ค. 68                  | 2 ເນ.ຍ. 68          | 18 มี.ค. 68        | 3 ເນ.ຍ. 68          | 28 มี.ค. 68                                                   |  |  |  |  |
|                                                                                          | ນອບຕັວ                                                                           | 19 มี.ค. 68                  | 5 ເນ.ຍ. 68          | 19 มี.ค. 68        | 6 ເນ.ຍ. 68          | 6 ເນ.ຍ. 68                                                    |  |  |  |  |

จากหน้าต่างดังรูป เลือก ใบสมัคร ม.1 หรือ ใบสมัคร ม.4

|        |                                                       | เร<br>โรงเรียนราชวิท | Freshy67-7<br>บ้าเรียนระดับขั้นมัธ<br>นิตบางเขน อำเภอเ | <b>′0 โปรแกรมเ</b><br>ยมศึกษาปีที่ 1 แล<br>หลักสี่ จังหวัดกรุงเ | <b>การรับนักเรีย</b><br>ะ ขั้นมัธยมศึกษาบี<br>ทพมหานคร โทรศั | <b>เน</b><br>ไท่ 4<br><i>โ</i> พท์ 025910019 |                                                               |
|--------|-------------------------------------------------------|----------------------|--------------------------------------------------------|-----------------------------------------------------------------|--------------------------------------------------------------|----------------------------------------------|---------------------------------------------------------------|
| 10     | ใบสมัดร ม.1                                           |                      |                                                        | –เรียนดี                                                        | มีความสุข-                                                   | 0                                            |                                                               |
| $\sim$ | รายชื่อขอยื่นสมัคร ม.1<br>รายชื่อ ม.1 ที่รับสมัครแล้ว | Ts<br>R              | งเรียน<br>aiavinitt                                    | sr <mark>v</mark> jūc<br>anakhe                                 | n Schoo                                                      | u 🙋                                          |                                                               |
| 4 S    | สเตยกเรอน ม.1                                         | กำหนดกา              | เรรับสมัครเ                                            | นักเรียนชั้น                                                    | เ ม.1 และ เ                                                  | J.4 ปีการศึ                                  | ึกษา 2568                                                     |
|        | รายชื่อขอยื่นสมัคร ม.4<br>รายชื่อ ม.4 ที่รับสมัครแล้ว | ประเภท               | น 1 ห้อมรียมพิเศษ                                      | น 1 น้อ แรียมชื่อไป                                             | 114 ห้องเรียบพิเศษ                                           | น 4 ห้อมรียมทั่วไป                           | น 4 ความสามารถพิเศษ                                           |
|        | สถิดินักเรียน ม.4                                     | รับสมัคร             | 15 – 19 n.w. 68                                        | 20 - 24 มี.ค. 68                                                | 15 – 19 п.w. 68                                              | 20 - 24 มี.ค. 68                             | 20 - 21 มี.ค. 68                                              |
|        | ประกาศผลสอบ                                           | สอบคัดเลือก          | 15 มี.ค. 68                                            | 29 มี.ค. 68                                                     | 16 มี.ค. 68                                                  | 30 มี.ค. 68                                  | 26 มี.ค. 68 สอบความสามารถพิเศษ<br>30 มี.ค. 68 สอบจัดชั้นเรียน |
|        | รายชื่อนักเรียนใหม่                                   | ประกาศพล/รายงานตัว   | 18 มี.ค. 68                                            | 2 ເນ.ຍ. 68                                                      | 18 มี.ค. 68                                                  | 3 ເນ.ຍ. 68                                   | 28 มี.ค. 68                                                   |
|        | ปฏิทินการรับสมัคร                                     | ນອບຕັວ               | 19 มี.ค. 68                                            | 5 ເນ.ຍ. 68                                                      | 19 มี.ค. 68                                                  | 6 ເນ.ຍ. 68                                   | 6 ເນ.ຍ. 68                                                    |
|        | หดังโรงเรียน<br>2989<br>07/03/2568                    | 20                   |                                                        | เวินิดบางเขน 🌐 พพน                                              | J.rvb.ac.th 🕻 02 59                                          | 1 0019 <sup>ບ້</sup> ວນູລເພັ່ນ               |                                                               |

หน้าต่างการสมัครเข้าเรียนชั้นมัธยมศึกษาปีที่ 1

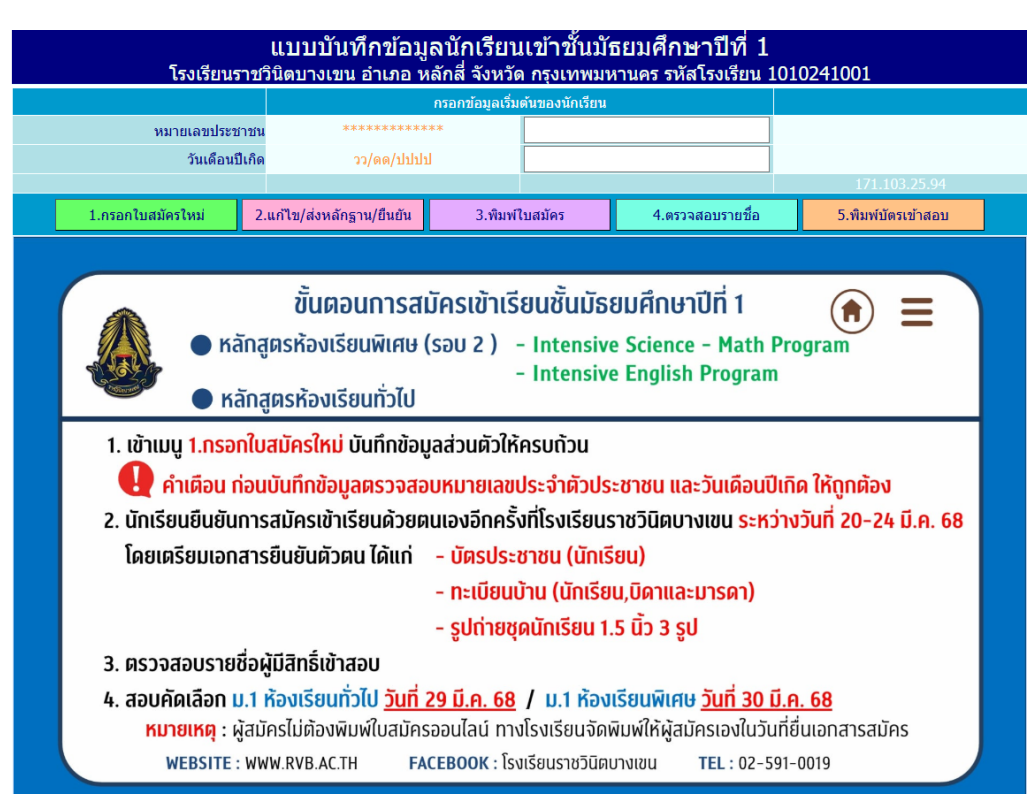

หน้าต่างการสมัครเข้าเรียนชั้นมัธยมศึกษาปีที่ 4

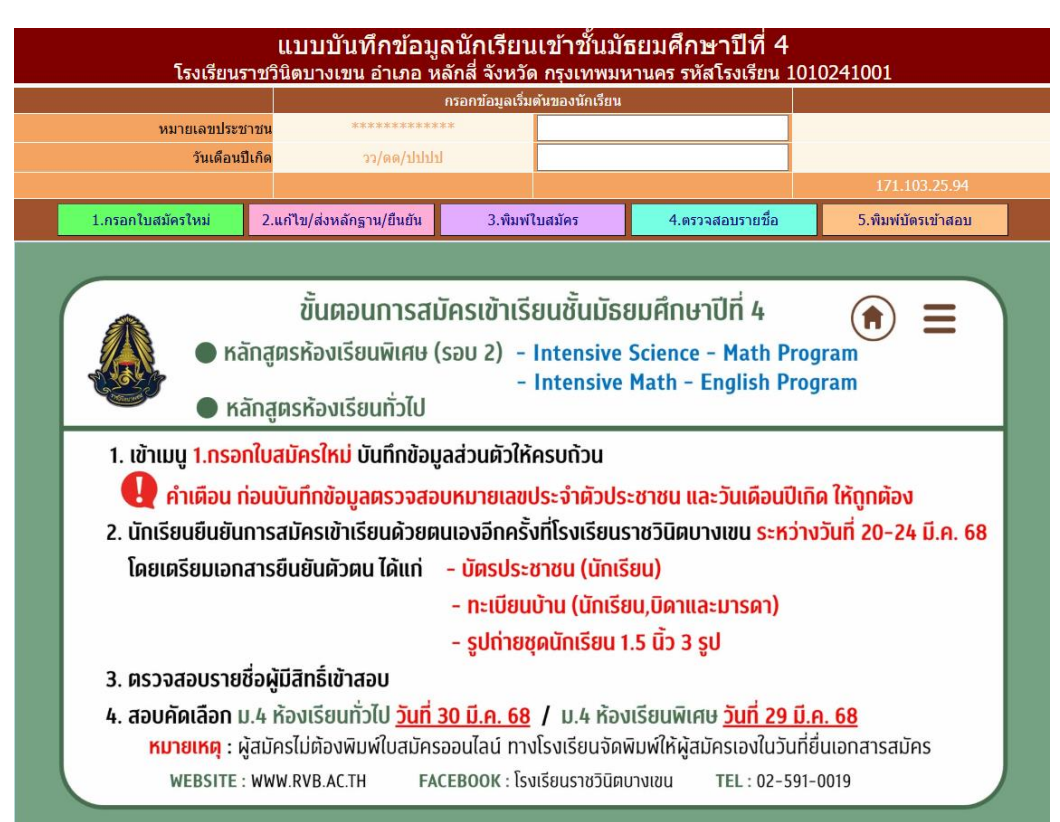

3. สำหรับนักเรียนที่ยังไม่เคยบันทึกข้อมูลแจ้งความจำนงเข้าศึกษาต่อ ให้บันทึกข้อมูลโดยให้ใส่ <mark>เลขประจำตัวประชาชน และ วัน/เดือน/ปีเกิด</mark> ของนักเรียน เช่น (12/11/2550) ดังรูป แล้วเลือก 1.กรอกใบสมัครใหม่

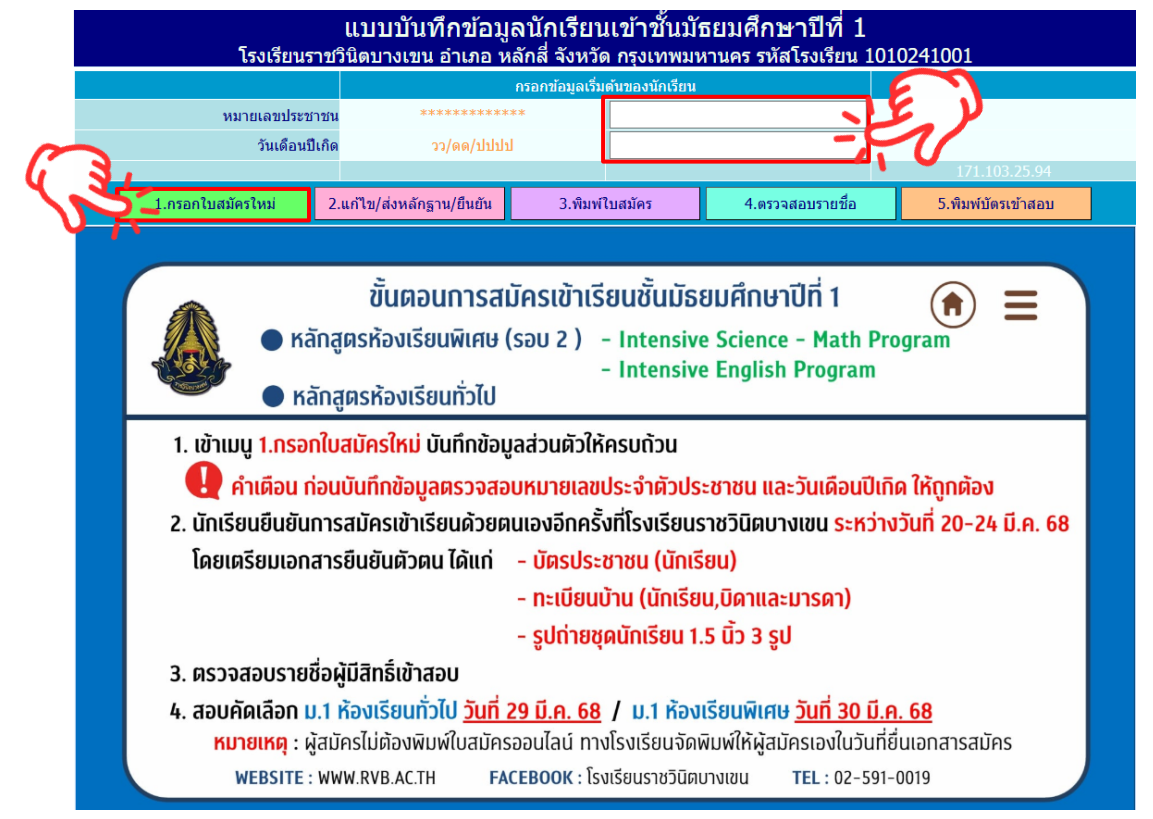

4. เลือก **ประเภทการคัดเลือก** ดังนี้

#### ห้องเรียนพิเศษ (รอบ2 ) ชั้นมัธยมศึกษาปีที่ 1

- Intensive Science – Math Program (ISMP)

- Intensive English Program (IEP)

ชั้นบัธยบศึกษาปีที่ 4

- Intensive Science Math Program (ISMP)
- Intensive Math English Program (IMEP)

#### สำหรับแผนการเรียนห้องเรียนพิเศษ ให้เลือก ไม่มีแผนการเรียน

#### ห้องเรียนทั่วไป

้ชั้นมัธยมศึกษาปีที่ 1 ห้องเรียนทั่วไป <mark>สำหรับแผนการเรียน</mark> ให้เลือก <u>ไม่มีแผนการเรียน</u> ้ชั้นมัธยมศึกษาปีที่ 4 ห้องเรียนทั่วไป <mark>สำหรับแผนการเรียน</mark> ให้เลือก **แผนการเรียนที่ต้องการศึกษา** และ แผนการเรียนสำรอง 2 แผน

- วิทยาศาสตร์ คณิตศาสตร์
- ภาษาอังกฤษ คณิตศาสตร์
- ภาษาอังกฤษ จีน
- ภาษาอังกฤษ ญี่ปุ่น
- ธุรกิจแนวใหม่
- วิทยาศาสตร์การกีฬา
- สังคมวิทยา
- สร้างสรรค์งานศิลป์

# \*\* ข้อควรระวังให้ตรวจสอบ ประเภทการคัดเลือก ให้ถูกต้อง \*\*

ตัวอย่างชั้นมัธยมศึกษาปีที่ 1 ห้องเรียนพิเศษ (รอบ2)

สำหรับแผนการเรียนห้องเรียนพิเศษ ให้เลือก ไม่มีแผนการเรียน

|                       | แบบบันทึกข้อมูลนักเรี<br>โรงเรียนราชวินิตบางเขน อำเภอ หลักสี่ จัง | ร่ยนเข้าชั้นมัธยมศึ<br>หวัด กรุงเทพมหานคร ร | <b>กษาปีที่ 1</b><br>รหัสโรงเรียน 1010241001 <sup>กรอกข้อมูลต</sup> | רו<br>חו |
|-----------------------|-------------------------------------------------------------------|---------------------------------------------|---------------------------------------------------------------------|----------|
|                       | ນ້ອນເ                                                             | ลส่วนตัวนักเรียน                            |                                                                     |          |
| หมายเลขประชาชน        |                                                                   | วันเดือนปีเกิด                              |                                                                     |          |
| ประเภทการคัดเลือก     | ห้องเรียนทั่วไป                                                   | <ul> <li>✓ แผนการเรียน</li> </ul>           | ไม่มีแผนการเรียน                                                    |          |
| คำนำหน้า              | ห้องเรียนทั่วไป                                                   | เลือกวันสมัครจริง                           | 07/03/2567                                                          |          |
| ชื่อตัว               | Intensive Science - Math Program : ISMP (5a12)                    | นามสกุล                                     |                                                                     |          |
| เพศ                   | Intensive English Program : IEP (รอบ2)                            | ศาสนา                                       | พุทธ 🗸                                                              |          |
| เชื้อชาติ             | ไทย 🗸                                                             | สัญชาติ                                     | ไทย 🗸                                                               |          |
| ชื่อเล่น              |                                                                   | คำนำหน้าภาษาอังกฤษ                          |                                                                     |          |
| ชื่อตัวภาษาอังกฤษ     |                                                                   | นามสกุลภาษาอังกฤษ                           |                                                                     |          |
| น้ำหนัก(กก.เต็ม)      | 0                                                                 | ส่วนสูง(ซม.เต็ม)                            | 0 +                                                                 |          |
| หมู่โลหิต             | ไม่ระบุ 🗸                                                         | ความพิการ(ถ้ามี)                            | ไม่พิการ 🗸                                                          |          |
| ความสามารถพิเศษด้าน   | ไม่มี 🗸                                                           | รายละเอียดความสามารถ                        |                                                                     |          |
| หมายเลขโทรศัพท์มือถือ |                                                                   | อีเมลล์แอดเดรส                              |                                                                     |          |
| จบประถม 6 จากโรงเรียน |                                                                   | จบจากดำบล                                   |                                                                     |          |
| จบจากอำเภอ            |                                                                   | จบจากจังหวัด                                |                                                                     |          |
| ปีการศึกษาที่จบ       |                                                                   |                                             |                                                                     |          |

## ตัวอย่างชั้นมัธยมศึกษาปีที่ 1 ห้องเรียนทั่วไป

สำหรับแผนการเรียนห้องเรียนทั่วไป ให้เลือก <u>ไม่มีแผนการเรียน</u>

|                       | แบบบันทึกข้อมูลนั <i>้เ</i><br>โรงเรียนราชวินิตบางเขน อำเภอ หลักสี่ | าเรียน<br>จังหวัด | เเข้าชั้นมัธยมศึก<br>จ กรุงเทพมหานคร ร | <b>กษาปีที่ 1</b><br>หัสโรงเรียน 1010241001 | กรอกข้อมูลต<br>!<br>Freshy By Am |
|-----------------------|---------------------------------------------------------------------|-------------------|----------------------------------------|---------------------------------------------|----------------------------------|
|                       | าน้ำ                                                                | ้อมูลส่วน         | ด้วนักเรียน                            |                                             |                                  |
| หมายเลขประชาชน        |                                                                     |                   | วันเดือนปีเกิด                         |                                             | ע                                |
| ประเภทการคัดเลือก     | ห้องเรียนทั่วไป                                                     | ~                 | แผนการเรียน                            | ไม่มีแผนการเรียน                            | ~                                |
| คำนำหน้า              | ห้องเรียนทั่วไป                                                     |                   | เลือกวันสมัครจริง                      | 07/03/2567                                  |                                  |
| ชื่อตัว               | Intensive Science - Math Program . ISMP (รอบ2)                      |                   | นามสกุล                                |                                             |                                  |
| เพศ                   | Intensive English Program : IEP (รอม2)                              |                   | ศาสนา                                  | พุทธ 🗸                                      |                                  |
| เชื้อชาติ             | ไทย 🗸                                                               |                   | สัญชาติ                                | ไทย 🗸                                       |                                  |
| ชื่อเล่น              |                                                                     |                   | คำนำหน้าภาษาอังกฤษ                     |                                             |                                  |
| ชื่อตัวภาษาอังกฤษ     |                                                                     |                   | นามสกุลภาษาอังกฤษ                      |                                             |                                  |
| น้ำหนัก(กก.เต็ม)      | 0                                                                   |                   | ສ່ວນສູง(ซນ.ເຫັນ)                       | 0                                           |                                  |
| หมู่โลหิต             | ไม่ระบุ 🗸                                                           |                   | ความพิการ(ถ้ามี)                       | ไม่พิการ                                    | ~                                |
| ความสามารถพิเศษด้าน   | (ไม่มี 🗸                                                            |                   | รายละเอียดความสามารถ                   |                                             |                                  |
| หมายเลขโทรศัพท์มือถือ |                                                                     |                   | อีเมลล์แอดเดรส                         |                                             |                                  |
| จบประถม 6 จากโรงเรียน |                                                                     |                   | จบจากตำบล                              |                                             |                                  |
| จบจากอำเภอ            |                                                                     |                   | จบจากจังหวัด                           |                                             |                                  |
| ปีการศึกษาที่จบ       |                                                                     |                   |                                        |                                             |                                  |

# \*\* ข้อควรระวังให้ตรวจสอบ ประเภทการคัดเลือก ให้ถูกต้อง \*\*

### ตัวอย่างชั้นมัธยมศึกษาปีที่ 4 ห้องเรียนพิเศษ (รอบ2)

สำหรับแผนการเรียนห้องเรียนพิเศษ ให้เลือก <u>ไม่มีแผนการเรียน</u>

| แบบบันทึกข้อมูลนักเรียนเข้าชั้นมัธยมศึกษาปีที่ 4 |                                                |                        |                         |                      |  |  |
|--------------------------------------------------|------------------------------------------------|------------------------|-------------------------|----------------------|--|--|
|                                                  | ไร่งเรียนราชวินิตบางเขน อาเภอ หลักส์ จังหวั    | ด กรุงเทพมหานคร ร      | รหัสโรงเรียน 1010241001 | <b>F гезпу Ву Ат</b> |  |  |
|                                                  | ข้อมูลส่วา                                     | นตัวนักเรียน           |                         | <b>`</b>             |  |  |
| หมายเลขประชาชน                                   |                                                | วันเดือนปีเกิด         |                         | ע                    |  |  |
| ประเภทการคัดเลือก                                | ห้องเรียนทั่วไป                                | แผนการเรียน            | ไม่มีแผนการเรียน        | ~                    |  |  |
| คำนำหน้า                                         | ห้องเรียนทั่วไป                                | เลือกวันสมัครจริง      | 07/03/2567 🗸            |                      |  |  |
| ชื่อตัว                                          | Intensive Science - Math Program : ISMP (รอบ2) | นามสกุล                |                         |                      |  |  |
| เพศ                                              | Intensive Math - English Program : IMEP (รอบ2) | ศาสนา                  | พุทธ 🗸                  |                      |  |  |
| เชื้อชาติ                                        | ไทย 🗸                                          | สัญชาติ                | ไทย 🗸                   |                      |  |  |
| ชื่อเล่น                                         |                                                | คำนำหน้าภาษาอังกฤษ     |                         |                      |  |  |
| ชื่อตัวภาษาอังกฤษ                                |                                                | นามสกุลภาษาอังกฤษ      |                         |                      |  |  |
| น้ำหนัก(กก.เต็ม)                                 | 0                                              | ส่วนสูง(ซม.ເต็ม)       | 0                       |                      |  |  |
| หมู่โลหิต                                        | ไม่ระบุ 🗸                                      | ความพิการ(ถ้ามี)       | <br>ไม่พิการ            | ~                    |  |  |
| ความสามารถพิเศษด้าน                              | "ไม่มี 🗸                                       | รายละเอียดความสามารถ   |                         |                      |  |  |
| หมายเลขโทรศัพท์มือถือ                            |                                                | อีเมลล์แอดเดรส         |                         |                      |  |  |
| จบมัธยม 3 จากโรงเรียน                            |                                                | จบจากตำบล              |                         |                      |  |  |
| จบจากอำเภอ/เขต                                   |                                                | จบจากจังหวัด           |                         | <u></u>              |  |  |
| ปีการศึกษาที่จบ                                  |                                                | เลขประจำตัว(ศิษย์เก่า) |                         | J.                   |  |  |
| แผนการเรียนสำรอง 1                               | ไม่มีแผนการเรียน                               | แผนการเรียนสำรอง 2     | ไม่มีแผนการเรียน        | ~                    |  |  |
|                                                  | 10                                             |                        |                         |                      |  |  |

#### ตัวอย่างชั้นมัธยมศึกษาปีที่ 4 ห้องเรียนทั่วไป

 สำหรับแผนการเรียนห้องเรียนทั่วไป ให้เลือก แผนการเรียนที่ต้องการศึกษา และแผนการเรียนสำรอง 2 แผน

|                        | แบบบันทึกข้อมูลนั                              | าเรียนเข้าชั้นมัธยมศึ           | ึกษาปีที่ 4 กรอกข้อมูลตา                   |
|------------------------|------------------------------------------------|---------------------------------|--------------------------------------------|
|                        | โรงเรียนราชวนิตบางเขน อาเภอ หลักส              | <u>้จังหวัด กรุงเทพมหานคร (</u> | รหสโรงเรียน 1010241001 <u>Freshy by Am</u> |
|                        |                                                | ขอมูลสวนตวนกเรยน                |                                            |
| หมายเลขประชาชน         |                                                | วันเดือนปีเกิด                  |                                            |
| ประเภทการคัดเลือก      | ห้องเรียนทั่วไป                                | ✓ แผนการเรียน                   | ไม่มีแผนการเรียน                           |
| คำนำหน้า               | ห้องเรียนทั่วไป                                | เลือกวันสมัครจริง               | ไม่มีแผนการเรียน                           |
| ชื่อตัว                | Intensive Science - Math Program : ISMP (รอบ2) | นามสกุล                         | วิทยาศาสตร์-คณิดศาสตร์                     |
| เพศ                    | Intensive Math - English Program : IMEP (รอบ2) | ศาสนา                           | ภาษาอังกฤษ-คณิตศาสตร์                      |
| เชื้อชาติ              | ไทย 🗸                                          | สัญชาติ                         | ภาษาอังกฤษ-ภาษาจีน                         |
| ชื่อเล่น               |                                                | คำนำหน้าภาษาอังกฤษ              | ภาษาอังกฤษ-ภาษาญี่ปุ่น                     |
| ชื่อตัวภาษาอังกฤษ      |                                                | นามสกลภาษาอังกฤษ                | ธุรกิจแนวใหม่                              |
| ้.<br>น้ำหนัก(กก.เต็ม) | 0 \$                                           | ส่วนสูง(ซม.เต็ม)                | สังคมวิทยา                                 |
| หม่โลหิต               | ไม่ระบุ 🗸                                      | ความพิการ(ถ้ามี)                | สร้างสรรค์งานศิลป                          |
| ้ความสามารถพิเศษด้าน   | ไม่มี 🗸                                        | รายละเอียดความสามารถ            | วิทยาศาสตร์การกีฬา                         |
| หมายเลขโทรศัพท์มือถือ  |                                                | อีเมลล์แอดเดรส                  |                                            |
| จบมัธยม 3 จากโรงเรียน  |                                                | จบจากตำบล                       |                                            |
| จบจากอำเภอ/เขต         |                                                | จบจากจังหวัด                    |                                            |
| ปีการศึกษาที่จบ        |                                                | เลขประจำตัว(ศิษย์เก่า)          |                                            |
| แผนการเรียนสำรอง 1     | ไม่มีแผนการเรียน                               | แผนการเรียนสำรอง 2              | ไม่มีแผนการเรียน                           |
|                        | ไม่มีแผนการเรียน                               |                                 | ไม่มีแผนการเรียน                           |
|                        | วิทยาศาสตร์-คณิตศาสตร์                         |                                 | วิทยาศาสตร์-คณิตศาสตร์                     |
|                        | ภาษาอังกฤษ-คณิตศาสตร์                          |                                 | ภาษาอังกฤษ-คณิตศาสตร์                      |
|                        | ภาษาอังกฤษ-ภาษาจีน                             |                                 | ภาษาอังกฤษ-ภาษาจีน                         |
|                        | ภาษาอังกฤษ-ภาษาญี่ปุ่น                         |                                 | ภาษาอังกฤษ-ภาษาญี่ปุ่น                     |
|                        | ธุรกิจแนวใหม่                                  |                                 | ธุรกิจแนวใหม่                              |
|                        | สังคมวิทยา                                     |                                 | สังคมวิทยา                                 |
|                        | สร้างสรรค์งานศิลป์                             |                                 | สร้างสรรค์งานศิลป์                         |
|                        | วิทยาศาสตร์การกีฬา                             |                                 | วิทยาศาสตร์การกีฬา                         |

| 5  | กรอกข้อบลการส   | งบัครให้  | ้ครบถ้าบแล้        | ้ำเลือก       | าเ๊บทึกใบสา | บัคร ไปเ่ต้อ | เงอัพโหลดรา | ไกาพบักเรี           | (1 613 |
|----|-----------------|-----------|--------------------|---------------|-------------|--------------|-------------|----------------------|--------|
| Э. | แากแกดที่ยนเมาะ | 197613661 | 619 061 9 19 19 19 | 1 9 6 1 6 1 1 | บหมายกยา    |              | เงอพรทยผลิเ | <b>191 IM PSUP 9</b> | ียน)   |

|                                                   | ข้อมูลที่อยู่(ตา:       | งสำเนาทะเบียนบ้าน <b>)</b>                                    |                                                                |               |
|---------------------------------------------------|-------------------------|---------------------------------------------------------------|----------------------------------------------------------------|---------------|
| เลขรหัสประจำบ้าน(11)                              |                         | ชื่อหมู่บ้าน                                                  |                                                                |               |
| ชื่อบ้าน                                          |                         | ประเภทบ้าน                                                    | บ้านเดี่ยว 🗸                                                   |               |
| บ้านเลขที่                                        |                         | หมู่ที่                                                       |                                                                |               |
| ซอย                                               |                         | ถนน                                                           |                                                                |               |
| ตำบล/แขวง                                         |                         | อำเภอ/เขต                                                     |                                                                |               |
| จังหวัด                                           |                         | รหัสไปรษณีย์                                                  |                                                                |               |
| โทรศัพท์บ้าน/มือถือ                               |                         | เขตบริการของโรงเรียน                                          | ⊖อยู่ ⊂ไม่อยู่                                                 |               |
| พิกัด Latitude (ทศนิยม)                           |                         | พิกัด Longitude (ทศนิยม)                                      |                                                                |               |
| ระยะทางบ้านมาโรงเรียน                             | 0 ຸ ກິໂລເມທຽ            | วิธีการเดินทางมาโรงเรียน                                      | เดิน 🗸                                                         |               |
| ค่าใช้จ่ายในการเดินทาง                            | 0 📫 บาทต่อวัน (ไป+กลับ) | เวลาที่ใช้ในการเดินทางมา                                      | 0 🛟 นาที                                                       |               |
| จำนวนพี่น้อง(นับตัวเอง)                           | 0 ‡                     | จำนวนพี่น้องที่เรียนที่นี่                                    | 0                                                              |               |
| ภูมิสำเนาเดิมเกิดตำบล                             |                         | เกิดอำเภอ/เขต                                                 |                                                                |               |
| เกิดจังหวัด                                       |                         | เกิดโรงพยาบาล                                                 |                                                                |               |
|                                                   | ข้อมูลบิดา              |                                                               | ข้อมูลมารดา                                                    |               |
| เลขประชาชนบิดา(13)                                |                         | เลขประชาชนมารดา(13)                                           |                                                                |               |
| ชื่อ-สกุลบิดา                                     |                         | ชื่อ-สกุลมารดา                                                |                                                                |               |
| อาชีพบิดา                                         | เกษตรกร 🗸               | อาชีพมารดา                                                    | เกษตรกร 🗸                                                      |               |
| รายได้ของบิดาต่อปี                                | 0 🛟 บาท                 | รายได้ของมารดาต่อปี                                           | 0                                                              |               |
| หมายเลขโทรศัพท์บิดา                               |                         | หมายเลขโทรศัพท์มารดา                                          |                                                                |               |
| ความพิการของบิดา(ถ้ามี)                           | ไม่พิการ 🗸              | ความพิการมารดา(ถ้ามี)                                         | ไม่พิการ 🗸                                                     |               |
| ความสัมพันธ์บิดา-มารดา                            | อยู่ด้วยกัน 🗸           | ผู้ปกครองนักเรียนปัจจุบัน                                     | ● บิดา ● มารดา ● บุคคลอื่น ๆ                                   |               |
|                                                   | ข้อมูลผู้ปกครอง         | เกี่ยวข้องกับนักเรียนเป็น                                     | บิดา 🗸                                                         |               |
| เลขประชาชนผู้ปกครอง                               |                         | รายได้ของผู้ปกครองต่อปี                                       | 0 🛟                                                            |               |
| d                                                 |                         |                                                               |                                                                | 100           |
| ชื่อ-สกุลผู้ปกครอง                                |                         | หมายเลขเทรศพท                                                 |                                                                |               |
| ชื่อ-สกุลผู้ปกครอง<br>อาชีพผู้ปกครอง              | เกษตรกร 🗸               | หมายเลข เทรศพท<br>ความพิการผู้ปกครอง(ถ้ามี)                   | ไม่พิการ 🗸                                                     | -             |
| ชิอ-สกุลผู้ปกครอง<br>อาชีพผู้ปกครอง               | แกษตรกร 🗸               | หมายเลข เทรศพท<br>ความพิการผู้ปกครอง(ถ้ามี)<br>ส่งภาพนักเรียน | [ไม่พิการ ✓<br>[เลือกไฟล์]ไม่ได้เลือกไฟล์ได                    | ส่งภาพ        |
| ช้อ-สกุลผู้ปกครอง<br>อาชีพผู้ปกครอง<br>06/02/2568 | เกษตรกร ✓               | หมายเลขเทรศพท<br>ความพิการผู้ปกครอง(ถ้ามี)<br>ส่งภาพนักเรียน  | ไม่พิการ ✓<br>เสือกไฟล์ ไม่ได้เลือกไฟลได<br>ยกเลิก (ไม่บันทึก) | <u>ส่งภาพ</u> |

6. นักเรียนยืนยันการสมัครเข้าเรียนด้วยตนเองอีกครั้งที่โรงเรียนราชวินิตบางเขนตั้งแต่ วันที่ 20 - 24 มีนาคม
 2568 เวลา 08.30 - 16.30 น. (สามารถมายืนยันตัวตนในช่วงวันเวลาข้างต้น นอกเหนือจากที่ระบุในข้อมูล
 "เลือกวันสมัครจริง" ของระบบรับสมัครได้)

| แบบบันทึกข้อมูลนักเรียนเข้าชั้นมัธยมศึกษาปีที่ 1<br>โรงเรียนราชวินิตบางเขน อำเภอ หลักสี่ จังหวัด กรุงเทพมหานคร รหัสโรงเรียน 1010241001 |                 |            |                    |                  |  |  |  |  |  |
|----------------------------------------------------------------------------------------------------|-----------------|------------|--------------------|------------------|--|--|--|--|--|
|                                                                                                    |                 | ข้อมูลส่วน | เต้วนักเรียน       |                  |  |  |  |  |  |
| หมายเลขประชาชน                                                                                                    |                 |            | วันเดือนปีเกิด     |                  |  |  |  |  |  |
| ประเภทการคัดเลือก                                                                                                    | ห้องเรียนทั่วไป | ~          | แผนการเรียน        | ไม่มีแผนการเรียน |  |  |  |  |  |
| คำนำหน้า                                                                                                    | เด็กข่าย 🗸      |            | เลือกวันสมัครจริง  | 07/03/2567       |  |  |  |  |  |
| ชื่อตัว                                                                                                    |                 |            | นามสกุล            |                  |  |  |  |  |  |
| เพศ                                                                                                    | ⊖ชาย ⊖หญิง      |            | ศาสนา              | พุทธ             |  |  |  |  |  |
| เชื้อชาติ                                                                                                    | ไทย 🗸           |            | สัญชาติ            | ไทย 🗸            |  |  |  |  |  |
| ชื่อเล่น                                                                                                    |                 |            | คำนำหน้าภาษาอังกฤษ |                  |  |  |  |  |  |
| ชื่อตัวภาษาอังกฤษ                                                                                                    |                 |            | นามสกุลภาษาอังกฤษ  |                  |  |  |  |  |  |

| แบบบันทึกข้อมูลนักเรียนเข้าชั้นมัธยมศึกษาปีที่ 4<br>โรงเรียนราชวินิตบางเขน อำเภอ หลักสี่ จังหวัด กรุงเทพมหานคร รหัสโรงเรียน 1010241001 🖻 |                       |   |                    |                  |    |  |  |  |  |
|----------------------------------------------------------------------------------------------------|-----------------------|---|--------------------|------------------|----|--|--|--|--|
|                                                                                                    | ข้อมูลส่วนดัวนักเรียน |   |                    |                  |    |  |  |  |  |
| หมายเลขประชาชน                                                                                                    |                       |   | วันเดือนปีเกิด     |                  |    |  |  |  |  |
| ประเภทการคัดเลือก                                                                                                    | ห้องเรียนทั่วไป       | ~ | แผนการเรียน        | ไม่มีแผนการเรียน |    |  |  |  |  |
| คำนำหน้า                                                                                                    | เด็กชาย 🗸             |   | เลือกวันสมัครจริง  | 07/03/2567       |    |  |  |  |  |
| ชื่อตัว                                                                                                    |                       |   | นามสกุล            | /                |    |  |  |  |  |
| เพศ                                                                                                    | ⊖ชาย ⊃หญิง            |   | ศาสนา              | พุทธ 🗸           | .] |  |  |  |  |
| เชื้อชาติ                                                                                                    | ไทย 🗸                 |   | สัญชาติ            | ไทย 🗸            |    |  |  |  |  |
| ชื่อเล่น                                                                                                    |                       |   | คำนำหน้าภาษาอังกฤษ |                  |    |  |  |  |  |
| ชื่อตัวภาษาอังกฤษ                                                                                                    |                       |   | นามสกุลภาษาอังกฤษ  |                  |    |  |  |  |  |

 สำหรับนักเรียนที่เคยบันทึกใบสมัครไว้แล้ว ถ้าต้องการแก้ไขใบสมัคร ให้ใส่ เลขประจำตัวประชาชน และ วัน/เดือน/ปีเกิด ของนักเรียน แล้วเลือก 2.แก้ไข/ส่งหลักฐาน/ ยืนยัน

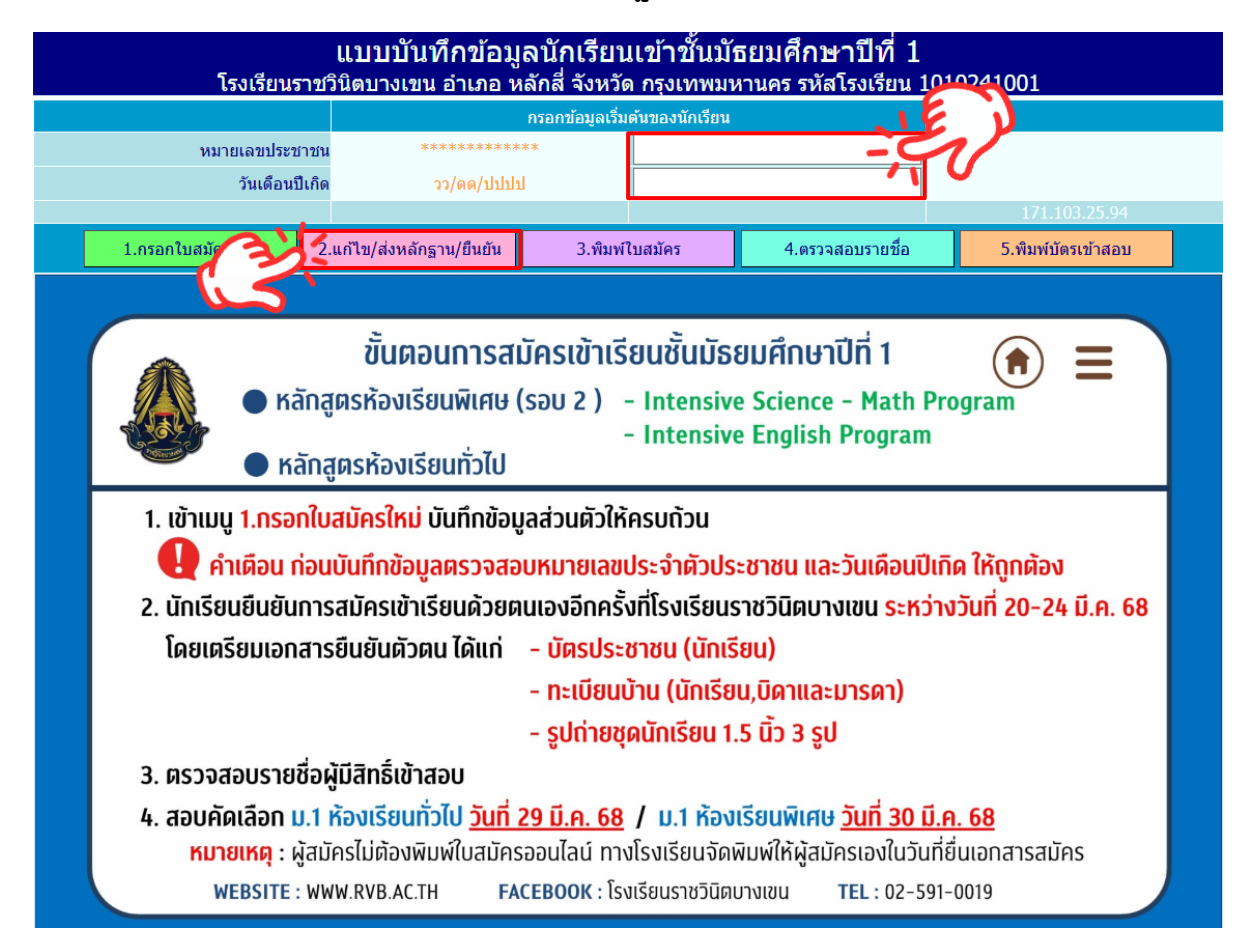

8. เลือก ประเภทการคัดเลือก และ แผนการเรียน ที่นักเรียนสมัครเรียนไว้แล้ว

| แบบบันทึกข้อมูลนักเรียนเข้าชั้นมัธยมศึกษาปีที่ 1<br>โรมรียนราชวินิตนามขน ว่าเอา หลัวสี่ วันหวัด กรมหายนามกร ระัสโรมรียน 1010241001 |                                                |                                 |                  |          |  |  |  |  |  |  |
|----------------------------------------------------------------------------------------------------|------------------------------------------------|---------------------------------|------------------|----------|--|--|--|--|--|--|
| เรงเรยนราขวนตบางเขน อาเภอ หลกล จงหวด กรุงเทพมหานคร รหล่ เรงเรยน 1010241001 🧰                                                       |                                                |                                 |                  |          |  |  |  |  |  |  |
| หมายเลขประชาชน                                                                                                    | , 6                                            | วันเดือนปีเกิด                  | 12/11/2539       | <b>)</b> |  |  |  |  |  |  |
| ประเภทการคัดเลือก                                                                                                    | ห้องเรียนทั่วไป                                | <ul><li>✓ แผนการเรียน</li></ul> | ไม่มีแผนการเรียน | ~        |  |  |  |  |  |  |
| คำนำหน้า                                                                                                    | ห้องเรียนทั่วไป                                | เลือกวันสมัครจริง               | 07/03/2567       |          |  |  |  |  |  |  |
| ชื่อตัว                                                                                                    | Intensive Science - Math Program : ISMP (รอบ2) | นามสกุล                         |                  |          |  |  |  |  |  |  |
| เพศ                                                                                                    | Intensive English Program : IEP (รอม2)         | ศาสนา                           | พุทธ 🗸           |          |  |  |  |  |  |  |
| เชื้อชาติ                                                                                                    | ไทย 🗸                                          | สัญชาติ                         | ไทย 🗸            |          |  |  |  |  |  |  |
| ชื่อเล่น                                                                                                    |                                                | คำนำหน้าภาษาอังกฤษ              |                  |          |  |  |  |  |  |  |
| ชื่อตัวภาษาอังกฤษ                                                                                                    |                                                | นามสกุลภาษาอังกฤษ               |                  |          |  |  |  |  |  |  |
| น้ำหนัก(กก.เต็ม)                                                                                                    | 0                                              | ສ່ວນສູง(ซນ.ເຕັ້ນ)               | 0                |          |  |  |  |  |  |  |
| หมู่โลหิต                                                                                                    | ไม่ระบุ 🗸                                      | ความพิการ(ถ้ามี)                | <br>ไม่พิการ     | ~        |  |  |  |  |  |  |
| ความสามารถพิเศษด้าน                                                                                                    | ไม่มี 🗸                                        | รายละเอียดความสามารถ            |                  |          |  |  |  |  |  |  |
| หมายเลขโทรศัพท์มือถือ                                                                                                    |                                                | อีเมลล์แอดเดรส                  |                  |          |  |  |  |  |  |  |
| จบประถม 6 จากโรงเรียน                                                                                                    |                                                | ຈນຈາກຕຳນລ                       |                  |          |  |  |  |  |  |  |
| จบจากอำเภอ                                                                                                    |                                                | จบจากจังหวัด                    |                  |          |  |  |  |  |  |  |
| ปีการศึกษาที่จบ                                                                                                    |                                                |                                 |                  |          |  |  |  |  |  |  |

## 9. ตรวจสอบและแก้ไขข้อมูลการสมัครเรียบร้อยแล้วบันทึกข้อมูล โดยเลือกที่ **บันทึกการแก้ไขใบสมัคร**

| แบบบันทึกข้อมูลนักเรียนเข้าชั้นมัธยมศึกษาปีที่ 1<br>โรงเรียนราชวินิตบางเขน อำเภอ หลักสี่ จังหวัด กรุงเทพมหานคร รหัสโรงเรียน 1010241001 |                                         |                                 |                             |               |  |  |  |  |
|----------------------------------------------------------------------------------------------------|-----------------------------------------|---------------------------------|-----------------------------|---------------|--|--|--|--|
|                                                                                                    | บันทึกการปรับปรุงใบสมัคร                | ปรับปรุงข้อมูลส่วนตัวนักเรียน   | พิมพ์ใบสมัคร PDF            |               |  |  |  |  |
| หมายเลขประชาชน                                                                                                    |                                         | วันเดือนปีเกิด                  |                             |               |  |  |  |  |
| ประเภทการคัดเลือก                                                                                                    | Intensive Science - Math Program : ISMP | 🗸 แผนการเรียน                   | ไม่มีแผนการเรียน 🗸          | ละหม่อ้างวิหม |  |  |  |  |
| คำนำหน้า                                                                                                    | เด็กชาย 🗸                               | เลือกวันสมัครจริง               | 15/02/2568                  |               |  |  |  |  |
| ชื่อตัว                                                                                                    | ทดลอง                                   | นามสกุล                         | ใจ                          |               |  |  |  |  |
|                                                                                                    |                                         | ส่งภาพนักเรียน                  | เลือกไฟล์ ไม่ได้เลือกไฟล์ใด | ส่งภาพ        |  |  |  |  |
| เพศ                                                                                                    | ๏ ชาย ◯หญิง                             | ศาสนา                           | พุทธ 🗸                      |               |  |  |  |  |
| เชื้อชาติ                                                                                                    | ไทย 🗸                                   | สัญชาติ                         | ไทย 🗸                       |               |  |  |  |  |
| ชื่อเล่น                                                                                                    |                                         | คำนำหน้าภาษาอังกฤษ              | MR                          |               |  |  |  |  |
| ชื่อภาษาอังกฤษ                                                                                                    |                                         | นามสกุลภาษาอังกฤษ               |                             |               |  |  |  |  |
| น้ำหนัก(กก.เต็ม)                                                                                                    | 0 ‡                                     | ส่วนสูง(ชม.เต็ม)                | 180 🛊                       |               |  |  |  |  |
| หมู่โลหิต                                                                                                    | <u>1</u> ~                              | ความพิการ(ถ้ามี)                | ไม่พิการ ❤                  |               |  |  |  |  |
| ความสามารถพิเศษด้าน                                                                                                    | · · · · · · · · · · · · · · · · · · ·   | รายละเอียดความสามารถ            |                             |               |  |  |  |  |
| หมายเลขโทรศัพท์มือถือ                                                                                                    |                                         | อีเมลล์แอดเดรส                  |                             |               |  |  |  |  |
| จบประถม 6 จากโรงเรียน                                                                                                    |                                         | จบจากตำบล                       |                             |               |  |  |  |  |
| จบจากอำเภอ                                                                                                    |                                         | จบจากจังหวัด                    |                             |               |  |  |  |  |
| ปีการศึกษาที่จบ                                                                                                    | 2567                                    |                                 |                             |               |  |  |  |  |
| ลำดับที่บันทึกใบสมัคร                                                                                                    | 1                                       | วันที่สมัครจริง                 |                             | [0]           |  |  |  |  |
|                                                                                                    | ปรับปรุงข้อมู                           | มูลที่อยู่(ตามสำเนาทะเบียนบ้าน) |                             |               |  |  |  |  |
| เลขรหัสประจำบ้าน(11)                                                                                                    |                                         | ชื่อหมู่บ้าน                    |                             | ]             |  |  |  |  |
| ชื่อบ้าน                                                                                                    |                                         | ประเภทบ้าน                      | บ้านเดี่ยว 🗸                | ]             |  |  |  |  |
| บ้านเลขที่                                                                                                    |                                         | หมู่ที่                         |                             |               |  |  |  |  |
| ซอย                                                                                                    |                                         | ถนน                             |                             | ]             |  |  |  |  |
| ตำบล/แขวง                                                                                                    |                                         | อำเภอ/เขต                       |                             | ]             |  |  |  |  |
| จังหวัด                                                                                                    |                                         | รหัสไปรษณีย์                    |                             |               |  |  |  |  |
| โทรศัพท์บ้าน/มือถือ                                                                                                    |                                         | เขตบริการของโรงเรียน            | 🔿 อยู่ 💿 ไม่อยู่            |               |  |  |  |  |
| พิกัด Latitude (ทศนิยม)                                                                                                    |                                         | พิกัด Longitude (ทศนิยม)        |                             | ไปบ้าน        |  |  |  |  |
| ระยะทางบ้านมาโรงเรียน                                                                                                    | 3 🛟 กิโລເມຕຣ                            | วิธีการเดินทางมาโรงเรียน        | รถประจำทาง 🗸                | ]             |  |  |  |  |
| ค่าใช้จ่ายในการเดินทาง                                                                                                    | 📃 20 🛟 บาทต่อวัน (ไป+กลับ)              | เวลาที่ใช้ในการเดินทางมา        | 10 🛟 นาที                   |               |  |  |  |  |
| จำนวนพี่น้อง(นับตัวเอง)                                                                                                    | 2                                       | จำนวนพี่น้องที่เรียนที่นี่      | 0                           |               |  |  |  |  |
| ภูมิสำเนาเดิมเกิดตำบล                                                                                                    |                                         | เกิดอำเภอ/เขต                   |                             | ]             |  |  |  |  |
| เกิดจังหวัด                                                                                                    |                                         | เกิดโรงพยาบาล                   |                             | ]             |  |  |  |  |

| ข้อมูลบิดา              |                       |  | ข้อมูลมารดา               |                              |  |  |
|-------------------------|-----------------------|--|---------------------------|------------------------------|--|--|
| เลขประชาชนบิดา(13)      |                       |  | เลขประชาชนมารดา(13)       |                              |  |  |
| ชื่อ-สกุลบิดา           |                       |  | ชื่อ-สกุลมารดา            |                              |  |  |
| อาชีพบิดา               | <b>`</b>              |  | อาชีพมารดา                | เกษตรกร 🗸                    |  |  |
| รายได้ของบิดาต่อปี      | 1000000 🖕 มาท         |  | รายได้ของมารดาต่อปี       | 1000000 🛊                    |  |  |
| หมายเลขโทรศัพท์บิดา     |                       |  | หมายเลขโทรศัพท์มารดา      |                              |  |  |
| ความพิการของบิดา(ถ้ามี) | ไม่พิการ 🗸            |  | ความพิการมารดา(ถ้ามี)     | ไม่พิการ 🗸                   |  |  |
| ความสัมพันธ์บิดา-มารดา  | อยู่ด้วยกัน 🗸         |  | ผู้ปกครองนักเรียนปัจจุบัน | О บิดา ● มารดา ● บุคคลอื่น ๆ |  |  |
| ข้อมูลผู้ปกครอง         |                       |  | เกี่ยวข้องกับนักเรียนเป็น | บิดา 🗸                       |  |  |
|                         |                       |  |                           |                              |  |  |
| เลขประชาชนผู้ปกครอง     |                       |  | รายได้ของผู้ปกครองต่อปี   | 1000000                      |  |  |
| ชื่อ-สกุลผู้ปกครอง      |                       |  | หมายเลขโทรศัพท์           |                              |  |  |
| อาชีพผู้ปกครอง          | เกษตรกร 🗸             |  | ความพิการผู้ปกครอง(ถ้ามี) | ไม่พิการ 🗸                   |  |  |
| สถานะการใช้ข้อมูล       | รอสมัครจริง           |  | วันที่ถูกใช้ข้อมูล        | 06/02/2568 09:55 15          |  |  |
| 06/02/2568              | บันทึกการแก้ไขใบสมัคร |  | [171.103.25.94]           | ຍกเลิก ('ໄມ່บันทึก)          |  |  |
|                         | 5                     |  |                           |                              |  |  |

# **เลือก ตกลง** และ ตกลง บันทึกปรับปรุงใบสมัครของ

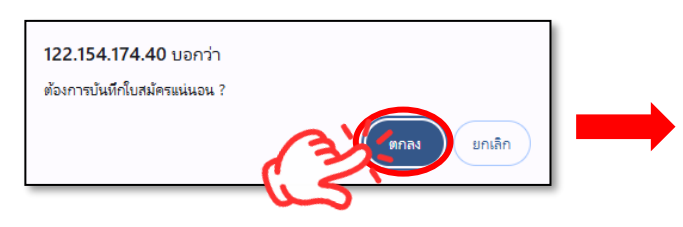

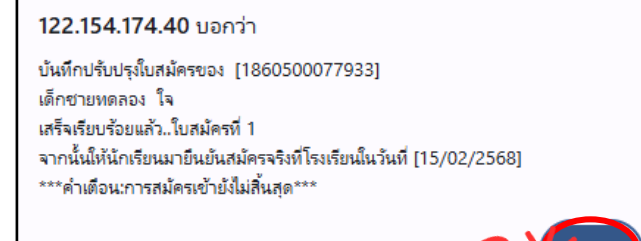

# 10. นักเรียนยืนยันการสมัครเข้าเรียนด้วยตนเองอีกครั้งที่โรงเรียนราชวินิตบางเขนตั้งแต่ วันที่ 20 – 24 มีนาคม 2568 เวลา 08.30 – 16.30 น. (สามารถมายืนยันตัวตนในช่วงวันเวลาข้างต้น นอกเหนือจากที่ระบุในข้อมูล "เลือกวันสมัครจริง" ของระบบรับสมัครได้)

| แบบบันทึกข้อมูลนักเรียนเข้าชั้นมัธยมศึกษาปีที่ 1<br>โรงเรียนราชวินิตบางเขน อำเภอ หลักสี่ จังหวัด กรุงเทพมหานคร รหัสโรงเรียน 1010241001 |                 |   |                    |                  |  |  |  |  |  |
|----------------------------------------------------------------------------------------------------|-----------------|---|--------------------|------------------|--|--|--|--|--|
| ข้อมูลส่วนดัวนักเรียน                                                                                                    |                 |   |                    |                  |  |  |  |  |  |
| หมายเลขประชาชน                                                                                                    |                 |   | วันเดือนปีเกิด     | $\sim$           |  |  |  |  |  |
| ประเภทการคัดเลือก                                                                                                    | ห้องเรียนทั่วไป | ~ | แผนการเรียน        | ไม่มีแผนการเรียน |  |  |  |  |  |
| คำนำหน้า                                                                                                    | เด็กข่าย 🗸      |   | เลือกวันสมัครจริง  | 07/03/2567       |  |  |  |  |  |
| ชื่อตัว                                                                                                    |                 |   | นามสกุล            |                  |  |  |  |  |  |
| เพศ                                                                                                    | ⊖ชาย ⊖หญิง      |   | ศาสนา              | พุทธ             |  |  |  |  |  |
| เชื้อชาติ                                                                                                    | ไทย 🗸           |   | สัญชาติ            | ไทย 🗸            |  |  |  |  |  |
| ชื่อเล่น                                                                                                    |                 |   | คำนำหน้าภาษาอังกฤษ |                  |  |  |  |  |  |
| ชื่อตัวภาษาอังกฤษ                                                                                                    |                 |   | นามสกุลภาษาอังกฤษ  |                  |  |  |  |  |  |

| แบบบันทึกข้อมูลนักเรียนเข้าชั้นมัธยมศึกษาปีที่ 4<br>โรงเรียนราชวินิตบางเขน อำเภอ หลักสี่ จังหวัด กรุงเทพมหานคร รหัสโรงเรียน 1010241001 |                  |                    |                  |   |  |  |  |  |  |
|----------------------------------------------------------------------------------------------------|------------------|--------------------|------------------|---|--|--|--|--|--|
| ข้อมูลส่วนตัวนักเรียน                                                                                                    |                  |                    |                  |   |  |  |  |  |  |
| หมายเลขประชาชน                                                                                                    |                  | วันเดือนปีเกิด     | $\sim$           |   |  |  |  |  |  |
| ประเภทการคัดเลือก                                                                                                    | (ห้องเรียนทั่วไป | แผนการเรียน        | ไม่มีแผนการเรียน | v |  |  |  |  |  |
| คำนำหน้า                                                                                                    | เด็กชาย 🗸        | เลือกวันสมัครจริง  | 07/03/2567       |   |  |  |  |  |  |
| ชื่อตัว                                                                                                    |                  | นามสกุล            |                  |   |  |  |  |  |  |
| เพศ                                                                                                    | ⊖ชาย ⊖หญิง       | ศาสนา              | พุทธ 🗸           |   |  |  |  |  |  |
| เชื้อชาติ                                                                                                    | ไทย 🗸            | สัญชาติ            | ไทย 🗸            |   |  |  |  |  |  |
| ชื่อเล่น                                                                                                    |                  | คำนำหน้าภาษาอังกฤษ |                  |   |  |  |  |  |  |
| ชื่อตัวภาษาอังกฤษ                                                                                                    |                  | นามสกุลภาษาอังกฤษ  |                  |   |  |  |  |  |  |